# **Quick Guide** Manage Allocations

The account holder and other staff members that have allocation privileges can allocate record form licenses to locations in the organization.

### To open the Allocations page:

There are two ways to open the Allocations page:

- Click Organization Management on the menu and select Allocations.
- On the Organization tab of the Locations page, click the Allocations icon 숙 on the row for which you want to make • allocations.

| ocations                                      |                 |                  |                                              | Instructio            |
|-----------------------------------------------|-----------------|------------------|----------------------------------------------|-----------------------|
|                                               | Purchased: 25   | <b>Used</b> : 10 | Available: 66**                              |                       |
| ECORD FORM<br>BDI-3 Developmental Record Form | 0               |                  | [                                            | Enter a location name |
| Name ①                                        | Hierarchy Level | Customer ID      | Electronic Record Forms (ERF's)<br>Available | Actions               |
| Steve Pike Organization                       | Root            | 889963           | 66                                           |                       |
| East A                                        | District        | -                | 5                                            | 1                     |
| Senn School 🔨                                 | School          |                  |                                              |                       |
| Counseling Office                             | Class           | -                |                                              | 1                     |
| Testing Lab                                   | Class           |                  | -                                            | -                     |
| West ~                                        | District        |                  | 20                                           | 1                     |

## Allocations Page Detail

- **Purchased** The number of record forms purchased by this organization.
- **Used** Record forms at this level that have been administered and committed.
- Available The number of record forms that are still available to be allocated.
- **Record Form** Select the record form to allocate.
- **Enter a Location** Type the name of a location and click the search icon  $\bigcirc$  to find it. \_

### Columns

- Name The name of the location. Use the arrows to expand and collapse the list.
- Hierarchy Level The root and sub level for the location on this row. \_
- Customer ID The ID only appears for the root level.
- Electronic Record Forms (ERFs) / Available The number of record forms available for this location. In this example, the root level has allocated 5 records to the East district and 20 to the West.
- Actions Click the Edit icon 
  to allocate record form licenses.

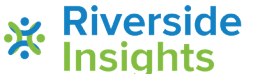

# **Quick Guide** Manage Allocations

### Add and Remove Licenses

You can add licenses to locations and remove them.

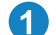

Open the Allocations page.

- On the Organization Management menu, select Allocations.
- On the Organization tab of the Locations page, click the Allocations icon < on the row of the location for which you want to make allocations.
- If you did not open from the Locations page, find the location to which you want to make allocations. 2
  - In the Enter a Location box on the right, type part of the name and click the Search icon  $\mathbf{Q}$
  - In the Name column on the left, click the down arrows to expand the list and find the location.
- Click the Edit icon *P* on the row of the location. The Allocate Licenses box opens.

| Location | Available | Add/Remove Allocatio | Updated |  |
|----------|-----------|----------------------|---------|--|
| East     | 5         | Add                  | Remove  |  |

#### To add licenses:

- Type the number of licenses in the box under Add/Remove Allocations. The Add and Remove buttons are now active.
- 2 Click Add. The number under Updated appears. This is the number already available plus the license you just added. The Save button is now active.
- Click Save. You return to the Allocations page. In the Available column, the number of licenses is added to the 3 selected location.

#### To remove licenses:

- Type the number of licenses in the box under Add/Remove Allocations. The Add and Remove buttons are now active.
- 2 Click Remove. The number under Updated appears. This is the number of removed licenses subtracted from the previously available. The Save button is now active.
- Click Save. You return to the Allocations page. The number in the Available column is removed from the selected location.

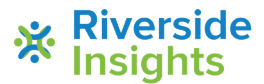